怎样在表中隐藏列 PDF转换可能丢失图片或格式,建议阅读 原文

https://www.100test.com/kao\_ti2020/430/2021\_2022\_E6\_80\_8E\_E 6 A0 B7 E5 9C A8 E8 c97 430376.htm 为了让表中的某些列 一直显示在屏幕上,可以将这些列冻结,但有时候为了将主 要的数据字段列保留在窗口中进行观察,我们可以将暂时不 需要的数据字段隐藏起来。将鼠标移动到需要隐藏列的字段 标题处,单击鼠标右键,然后在弹出的菜单上选择"隐藏列 "选项。这样选中的列就被隐藏了。要取消对一个列的隐藏 ,先将鼠标移动到表以外的任何地方,单击鼠标右键,然后 在弹出的菜单上单击"撤消隐藏列"命令,弹出"撤消隐藏 列",具体的大家可以操作的试试."撤消隐藏列"对话框的 列表框中列有表的所有字段,而且每个字段前面都有一个方 框,没有隐藏的列前面的方框中有""号,而隐藏了的列 前面的方框中是空的。要取消对一个列的隐藏,只要单击这 个列前面的方框,使它里面出现一个""符号,就可以取 消隐藏。完成以后单击对话框上的"关闭"按钮。 100Test 下 载频道开通,各类考试题目直接下载。详细请访问 www.100test.com